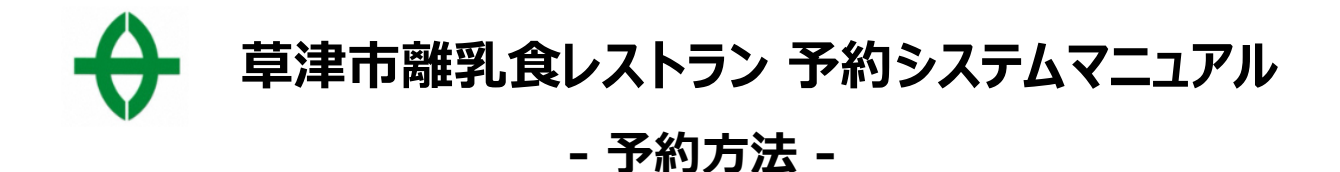

#### 1、URLまたはQRコードより予約システムにアクセス

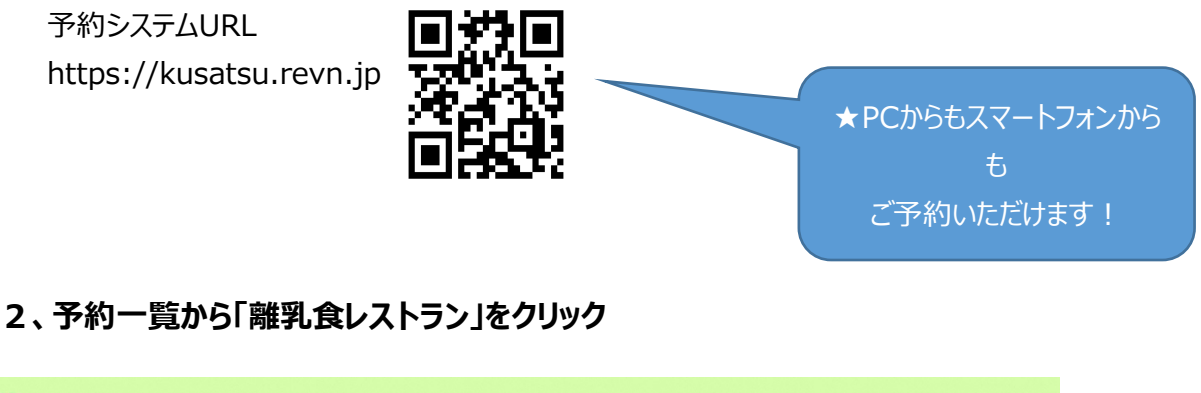

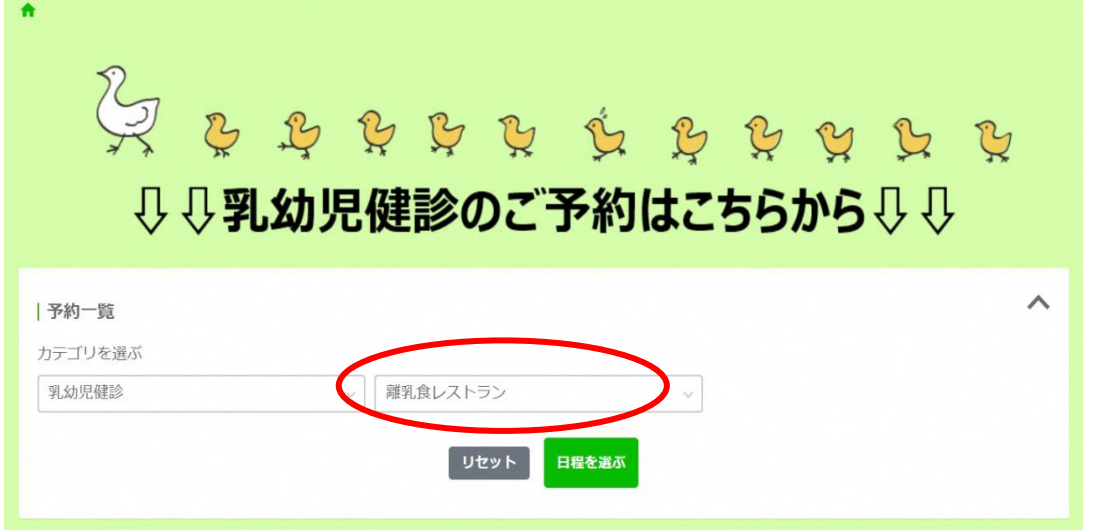

#### 3、希望の開催場所を選択して「日程を選ぶ」をクリック

![](_page_0_Figure_5.jpeg)

#### 4、カレンダーより希望の時間枠(1部か2部)を選択

| 受付期間外 | 空きなし 🚃 空きあり |    |        |            |                                            |    |
|-------|-------------|----|--------|------------|--------------------------------------------|----|
| Ħ     | Я           | 火  | ж      | *          | 金                                          | ±  |
|       | 01          | 02 | 03     | 04         | 05<br>午前① 9:30<br>残り5                      | 06 |
|       |             |    |        |            | 離乳食レストラン                                   |    |
|       |             |    |        |            | 午前② 10:40<br>残り7                           |    |
| 7     | 08          | 09 | 10     | 11         | 12                                         | 13 |
| 4     | 15          | 16 | 17     | 18         | 19<br>午後① 13:00<br>独内7<br>午後② 14:10<br>勝声を | 20 |
| 1     | 22          | 23 |        |            | 26                                         | 27 |
|       |             |    | 差望の時間が | <b>九</b> 友 |                                            |    |

## 5、予約フォームへ必要事項を入力

| > 日程選択 > 予約登録 |             |                     |            |            |
|---------------|-------------|---------------------|------------|------------|
| 0             |             |                     | 2          | 3          |
| 入力            |             |                     | 確認         | 完了         |
|               |             |                     |            |            |
| 会員権限          | 5           | マト                  |            |            |
| 呆護者氏名         | 必須 姓        | 草津                  | 名一郎        |            |
| リガナ(保護者氏名)    | <b>必須</b> 姓 | クサツ                 | 名 イチロウ     |            |
| お子さまの氏名       | 8 M 19      | 草津                  | 名二郎        |            |
| リガナ(お子さまの氏名)  | <b>必須</b>   | クサツ                 | 名 ジロウ      |            |
| 電話番号          | 必須 (        |                     | - 5678     |            |
|               | -           | 『便番号                |            |            |
|               |             | 5258588             | 住所棟案       |            |
|               | 4           | 週府県<br>滋留県 ▼        |            | 必須項目は必ず入力! |
|               | đ           | 辺町村                 |            |            |
| 主所            | <b>必須</b>   | 草津市                 |            |            |
|               | 町           | 「域番地                |            |            |
|               | 10          | 草津3丁目13-30          |            |            |
|               | 建           | 物名                  |            |            |
|               |             |                     |            |            |
| メールアドレス       | 必須          | sample@city.kusatsi | u.shiga.jp |            |
| メールアドレス(確認)   | 必須          | sample@city.kusatsi | u.shiga.jp |            |

## 6、必要事項を入力したら「内容確認へ進む」をクリック

![](_page_2_Picture_1.jpeg)

# 7、入力した内容に間違いがなければ、「予約を登録する」をクリック

| け                | 確認                                                             | 完 |
|------------------|----------------------------------------------------------------|---|
|                  |                                                                |   |
| 会員権限             | ゲスト                                                            |   |
| R護者氏名            | 草津 一郎                                                          |   |
| カガナ(保護者氏名)       | 2759 (7502)                                                    |   |
| う子さまの氏名          | 草津 二郎                                                          |   |
| リガナ(お子さまの氏名)     | לים" אַ" פּאַר                                                 |   |
| 話番号              | 077-1234-5678                                                  |   |
| 主所               | 郵便番号 5258588<br>都道府県 滋賀県<br>市区町村 草津市<br>町域番地 草津3丁目13-30<br>建物名 |   |
| <-ルアドレス          | sample@city.kusatsu.shiga.jp                                   |   |
| 利情報              |                                                                |   |
| ッテゴリー            | さわやか保健センター                                                     |   |
| 6子さまの生年月日        | 2020/07/08                                                     |   |
| 約枠名              | 午前② 10:40                                                      |   |
| 約受付締切日           | 予約日時の 10日前 12:00                                               |   |
| 約変更締切日           | 予約日時の 10日前 12:00                                               |   |
| がキャンセル締切日        | 予約日時の 1日前 12:00                                                |   |
|                  | 2021/02/05(金)                                                  |   |
| 川用日              | 10:40 ~ 11:45                                                  |   |
| 川用日              |                                                                |   |
| 用日               | 18                                                             |   |
| 用日<br>用時間<br>約時間 | 18                                                             |   |

入力情報に誤りがないか 確認してクリック!

## 8、予約完了

| ◆ > 日程選択 > 予約登録                                                                   |                                                                               |    |
|-----------------------------------------------------------------------------------|-------------------------------------------------------------------------------|----|
| 1                                                                                 |                                                                               | 3  |
| 入力                                                                                | मंद्रव                                                                        | 完了 |
| 予約を受け付けました。<br>登録いただいたメールアドレスに確認のメ<br>表示されている『予約ID』は、必ずメモカ<br>メールが届かない場合は、問い合わせの際 | ールをお送りしましたので、ご確認ください。<br>印刷をして保存してください。<br>に『予約ID』をお知らせください。<br><b>予約ID:9</b> |    |

## 9、入力したメールアドレスに予約確定メールが届く